# **Move Money**

# Adding a Payee

You can add three different types of payees.

**Person to Person:** Person to person payments are a digital cash alternative that make sending and receiving money as easy as emailing and texting. Whether it's paying allowance, splitting the check or sending a birthday gift, person to person payments allow you to quickly transfer money from your existing debit account to almost anyone.

**External Account:** Your accounts at other financial institutions can be linked to Online Banking with Charter Bank, so you can transfer money between two financial institutions without ever leaving home! For more information about adding an external account, go to page 25.

**Bill Pay:** Using Bill Pay can save you time with payee profiles for the companies or people you pay regular bills to. Whether it's a one-time payment or a frequent occurrence, managing your payees lets you pay your bills on time in just a few clicks. For more information about adding a bill pay payee, go to page 86.

# Person to Person Payee

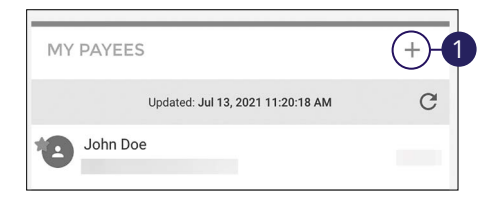

In the Pay, Transfer, & Receive tab, click Move Money.

1. Click the + icon.

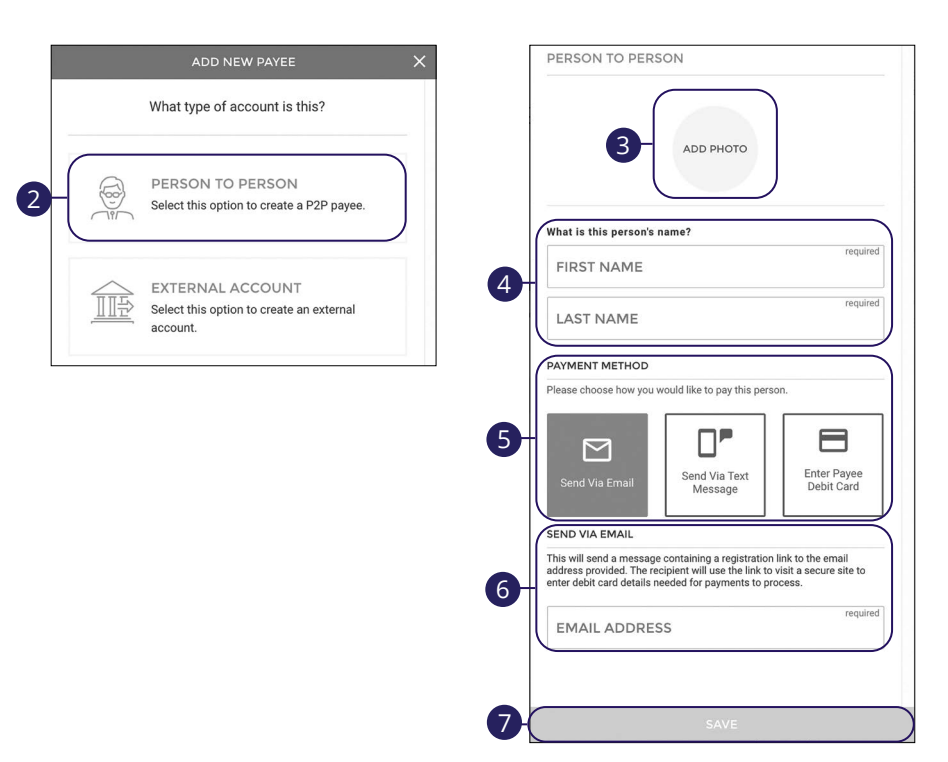

- 2. Click the Person to Person button.
- **3.** (Optional) Upload a photo of the payee.
- **4.** Enter the payee's first and last name.
- **5.** Select a payment method.
- **6.** Enter the payee's email, mobile number or debit card information depending upon the payment method chosen.
- 7. Click the **Save** button when you are finished.

| Ē     |  |
|-------|--|
|       |  |
| $\nu$ |  |

**Note:** We'll send the recipient a notice and ask them to take a moment to register.

#### **Bill Pay Payee - Company**

You can electronically pay a company such as your mobile phone provider, utility company or even your dentist. The information printed on your bill is all you need to set up a company as a payee.

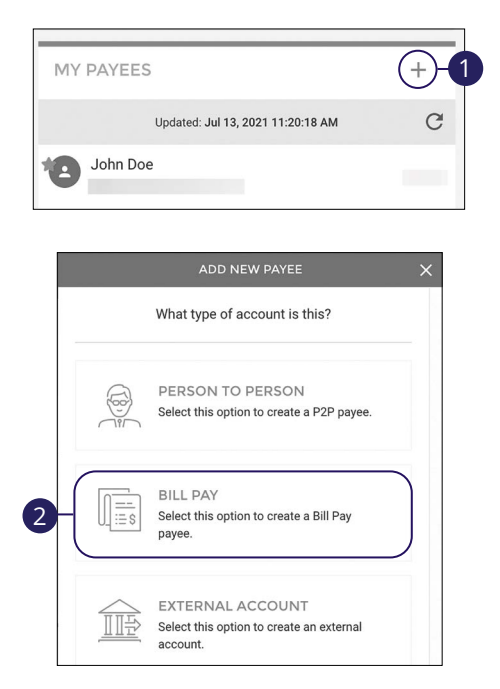

- 1. Click the + icon.
- 2. Click the **Bill Pay** button.

| <            | ADD NEW PAYEE       | Contact Info:                    |     |
|--------------|---------------------|----------------------------------|-----|
| BILL PAY     |                     |                                  | -9  |
|              | $\frown$            | Location:                        |     |
| 6            |                     | STREET ADDRESS                   |     |
|              |                     | STREET ADDRESS LINE 2            |     |
| ) Co         | ompany 🔿 Individual | CITY                             | -10 |
| at is the co | mpany's name?       |                                  |     |
| ATEE INA     | requir              | Interior ZIP                     |     |
| AYEE NI      | CKNAME              |                                  |     |
| ount Info:   |                     | SAVE                             |     |
| AY FROM      | requir<br>→         | ADD NEW PAYEE                    | ×   |
| AYEE AC      | COUNT #             | Arec )                           |     |
|              |                     |                                  |     |
|              |                     | ALL DONE!                        |     |
|              |                     | Your new payee has been created. |     |
|              |                     | SEND A PAYMENT                   | -12 |
|              |                     | ADD ANOTHER PAYEE                | -13 |
|              |                     |                                  |     |

- **3.** (Optional) Upload a photo of the payee.
- 4. Select "Company."
- **5.** Enter the payee's name.
- 6. Enter a payee nickname.
- 7. Use the drop-down to select a pay from account.
- **8.** Enter the payee's account number.
- **9.** Enter the payee's phone number.
- **10.** Enter the payee's address.
- **11.** Click the **Save** button when you are finished.
- **12.** Click the **Send A Payment** button to send a payment.
- **13.** Click the **Add Another Payee** button to add another payee.
- **14.** Click the **Close** button to close the window.

#### **Bill Pay Payee - Individual**

You can pay anyone, such as a babysitter, dog-walker or a freelance worker, by creating them as a payee in Bill Pay.

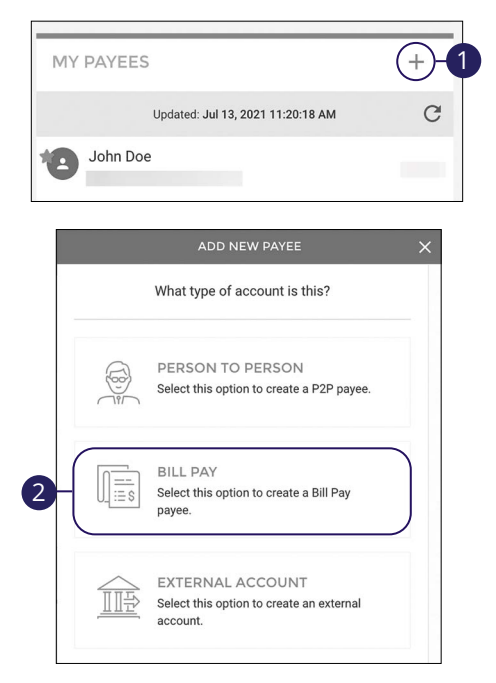

- 1. Click the + icon.
- 2. Click the **Bill Pay** button.

| BILL PAY          |                       | STREET ADDRESS                     |               |
|-------------------|-----------------------|------------------------------------|---------------|
|                   |                       | STREET ADDRESS LINE 2              |               |
| 3                 | ADD PHOTO             | СІТҮ                               | required      |
|                   |                       | STATE                              | required<br>⇒ |
| ◯ Con             | pany 🔘 Individual 🔶 4 | ZIP                                | required      |
| What's the indivi | lual's name?          |                                    | )             |
|                   | required              | How do you want to add this payee? |               |
|                   |                       | Let them provide bank info         |               |
| What do you wan   | to call this payee?   | U'll provide bank info             |               |
|                   | TNAME                 | Mail a check                       |               |
| TATEE NO          |                       | EMAIL ADDRESS                      | required      |
| PHONE NU          | MBER                  |                                    | required      |
|                   |                       | SHARED SECRET                      |               |

- **3.** (Optional) Upload a photo of the payee.
- 4. Select "Individual."
- **5.** Enter the payee's name.
- 6. Enter a payee nickname.
- 7. Enter the payee's phone number.
- 8. Enter the payee's address.
- **9.** Choose how you want to pay this payee.
  - Let them provide bank info: Enter their email address and a shared secret. We will email a link to a secure server. They will log in using the keyword, then provide their bank account information for the deposit. Their account information will be securely stored and is never displayed to you. This is a one-time setup process. Any future payments to this person will generate an email notification letting them know you have made a deposit to their account.
  - **I'll provide bank info:** If you know the payee's bank account information, you can enter their account number, routing number and choose their account type.
  - Mail a check: A check payment will be mailed to them.
- 10. Click the Save button when you are finished.

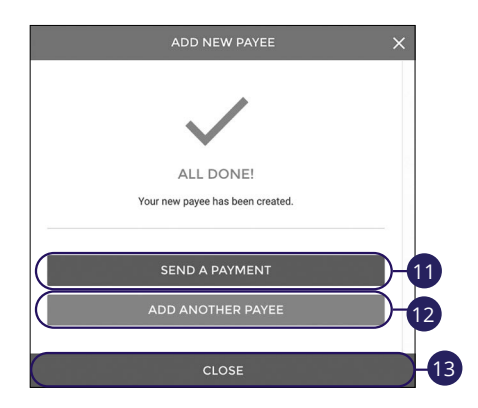

- **11.** Click the **Send A Payment** button to send a payment.
- **12.** Click the **Add Another Payee** button to add another payee.
- **13.** Click the **Close** button to close the window.

# **Favoriting a Payee**

Mark payees as favorites to send quick payments to them. For more information about quick payments, go to page 34.

| MY PAYEES          |                                |        | + |    |
|--------------------|--------------------------------|--------|---|----|
|                    | Updated: Jul 13, 2021 11:20:18 | AM     | C |    |
| John Do            | 2                              |        |   |    |
|                    |                                |        |   |    |
| John Doe           |                                |        |   |    |
|                    | ADD PHOTO                      | ª<br>2 |   |    |
| FIRST NAME<br>John |                                |        |   | /  |
| LAST NAME<br>Doe   |                                |        |   | /  |
| EMAIL ADDRESS      |                                |        |   | /  |
| MOBILE PHONE NUMBE | 2                              |        |   | /  |
| Card Info:         |                                |        |   |    |
| DEBIT CARD NUMBER  |                                |        |   |    |
| EXPIRATION DATE    |                                |        |   |    |
|                    | RESEND PAYEE INVITE            |        |   |    |
|                    | DELETE THIS PAYEE              |        |   |    |
|                    | SAVE                           |        |   | I. |
|                    |                                |        |   | _  |

- **1.** Click the payee you would like to favorite.
- 2. Click the Add Favorite button.

**Editing a Payee** 

| MY PAYE                             | EES          |                                               | + |
|-------------------------------------|--------------|-----------------------------------------------|---|
|                                     | Updated: Jul | 13, 2021 11:20:18 AM                          | C |
| John                                | Doe          |                                               |   |
| p <b>payee -</b> INVITED<br>Dhn Doe |              |                                               |   |
|                                     | ADD PHOTO    | 3 <sup>©</sup> Send Payment<br>☆ Add Favorite |   |
| IRST NAME                           |              |                                               | 1 |
| AST NAME<br>OB                      |              |                                               | 1 |
| MAIL ADDRESS                        |              |                                               | 1 |
| OBILE PHONE NUM                     | IBER         |                                               | 1 |
| ard Info:                           |              |                                               |   |
| DEBIT CARD NUMB                     | ER           |                                               |   |
| EXPIRATION DATE                     |              |                                               |   |
|                                     | RESEN        | ID PAYEE INVITE                               |   |
|                                     | DELE         | TE THIS PAYEE                                 |   |
|                                     |              | SAVE                                          |   |

- **1.** Click the payee you would like to edit.
- 2. Make the necessary changes and click the **Save** button.

# **Deleting a Payee**

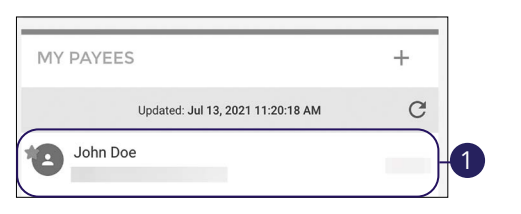

| p2p payee - INVITED<br>John Doe                | CON | NFIRM DELETION    |                      |                |      |
|------------------------------------------------|-----|-------------------|----------------------|----------------|------|
| ADD PHOTO<br>CD Send Payment<br>CD Add Payment | Are | you sure you want | to delete this payee | ?<br>Delete CA | NCEL |
| FIRST NAME<br>John                             | 2   |                   |                      |                |      |
| LAST NAME<br>Doe                               | ~   |                   |                      |                |      |
| EMAIL ADDRESS                                  | ×   |                   |                      |                |      |
| MOBILE PHONE NUMBER                            | 1   |                   |                      |                |      |
| DEBIT CARD NUMBER                              |     |                   |                      |                |      |
| EXPIRATION DATE                                |     |                   |                      |                |      |
| RESEND PAYEE INVITE                            |     |                   |                      |                |      |
| DELETE THIS PAYEE                              |     |                   |                      |                |      |
| SAVE                                           |     |                   |                      |                |      |

- **1.** Click the payee you would like to delete.
- 2. Click the **Delete This Payee** button.
- **3.** Click the **Delete** button.